Página de inicio de la aplicación una vez registrado.

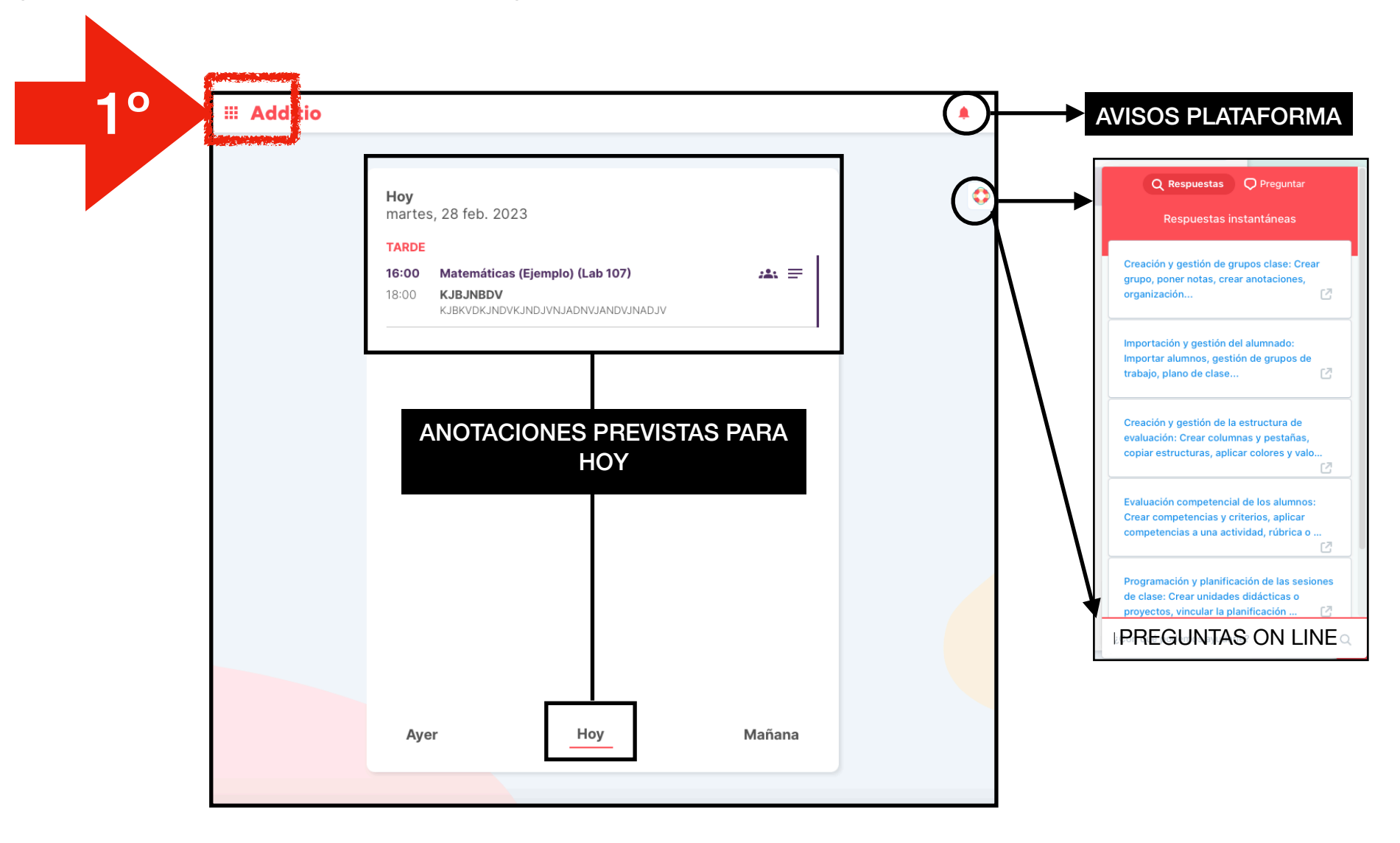

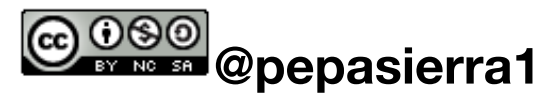

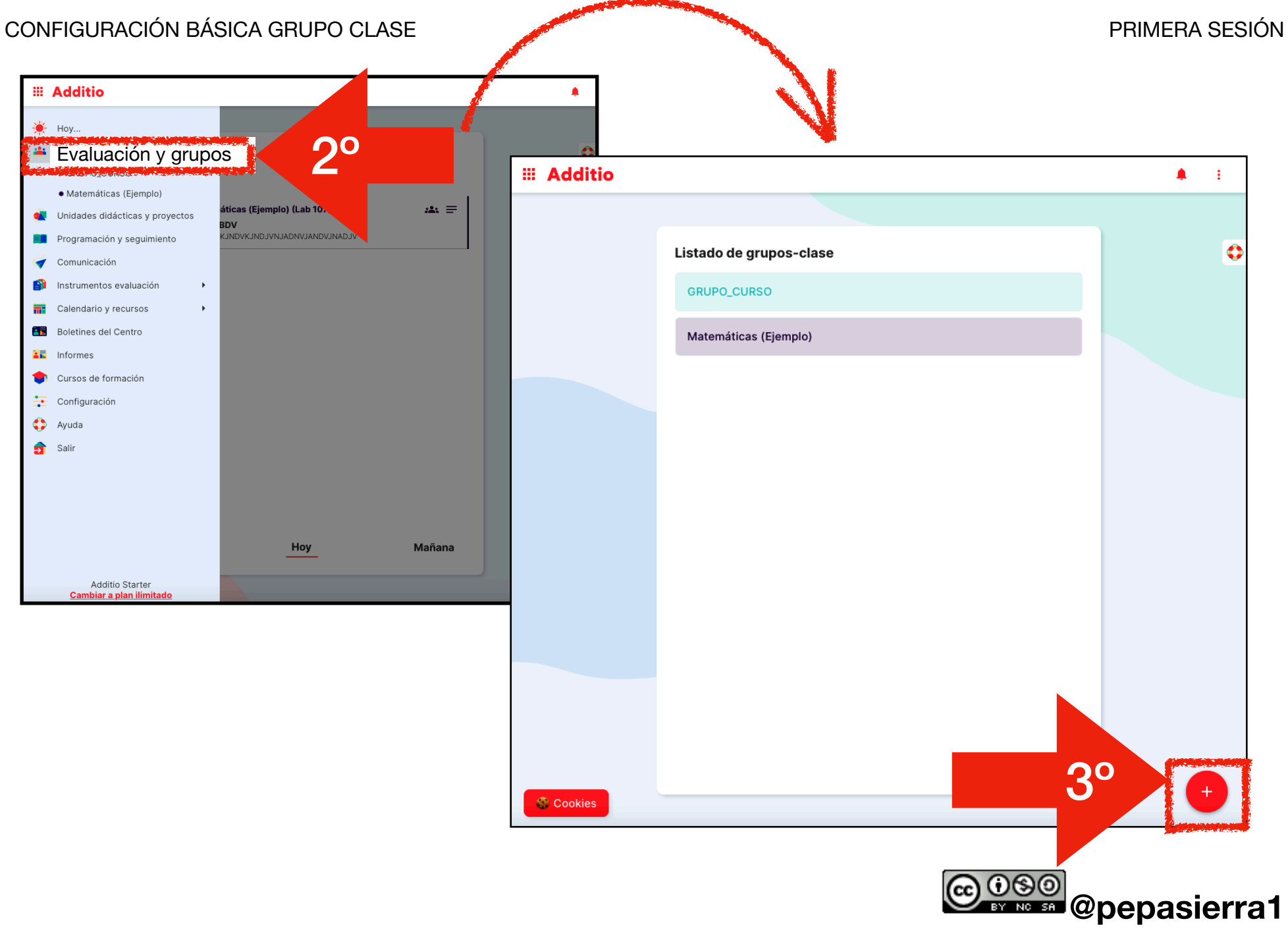

Ahora ya puedes configurar el grupo...

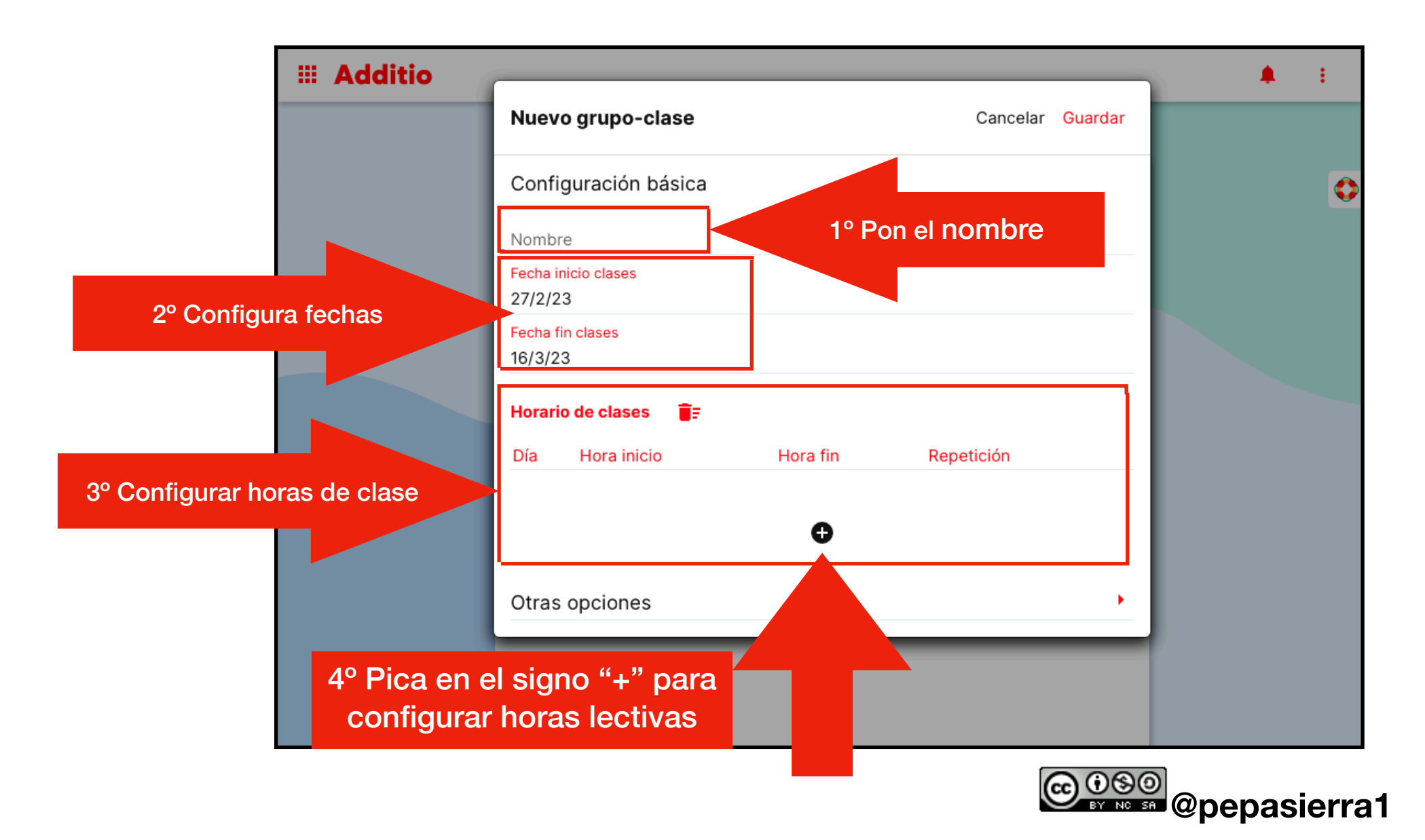

# CONFIGURACIÓN BÁSICA GRUPO CLASE

III Additio Nuevo grupo-clase Cancelar Guardar emergente... Configuración básica Nombre Fecha inicio clases 27/2/23 Fecha fin clases 16/3/23 Horario de clases Editar clase Cancelar Guardar Día Hora fin Repetición Hora inicio ά Lunes 09:00 10:00 Semanal Día Martes хv Ð Hora inicio Hora fin ~ ~ ^ Otras opciones 15 10 10 11 Š

Se creará un día con horas por defecto que debes configurar según tus clases.

Configura tus horas de clase para el grupo según tu horario lectivo. Indica si la repetición es diaria, semanal... y anota el aula donde se impartirá esa hora lectiva, en caso de que varíe de unas sesiones a otras. No te olvides de darle a "Guardar"

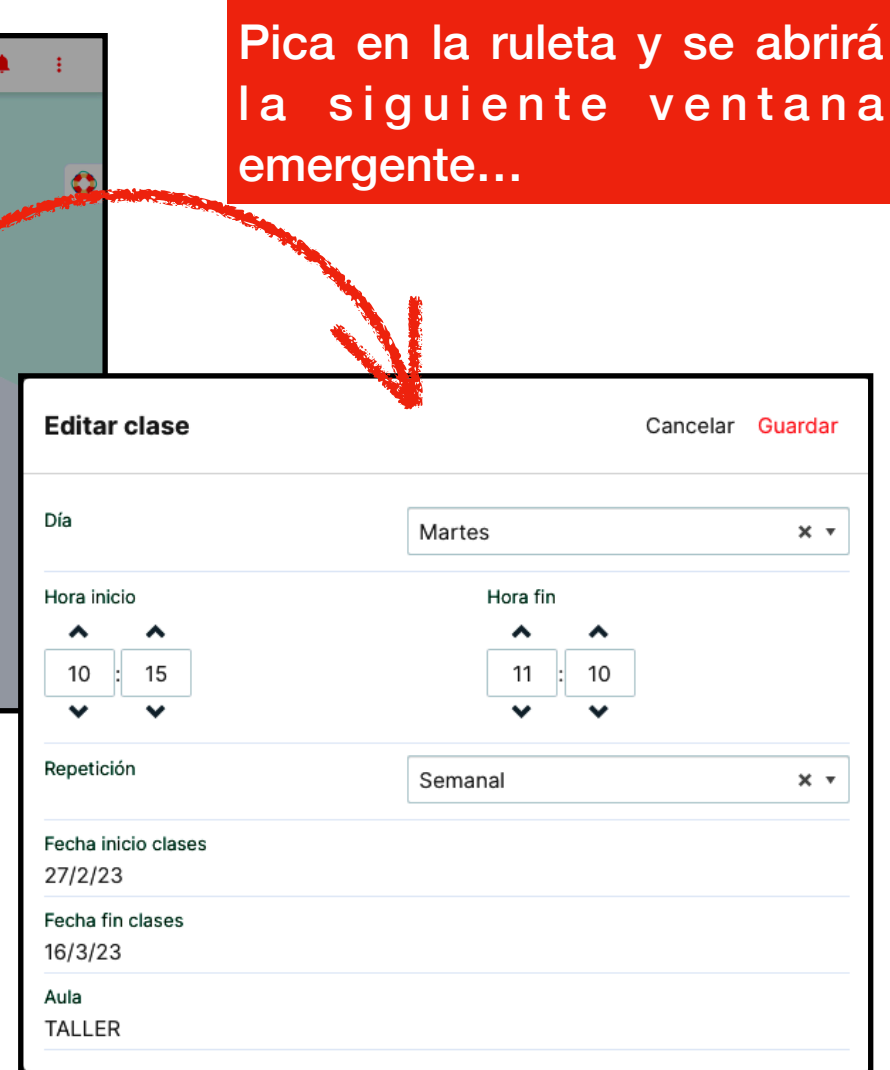

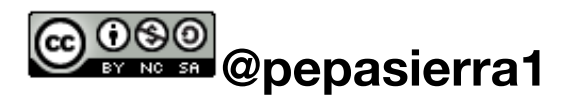

# CONFIGURACIÓN BÁSICA GRUPO CLASE

# PRIMERA SESIÓN

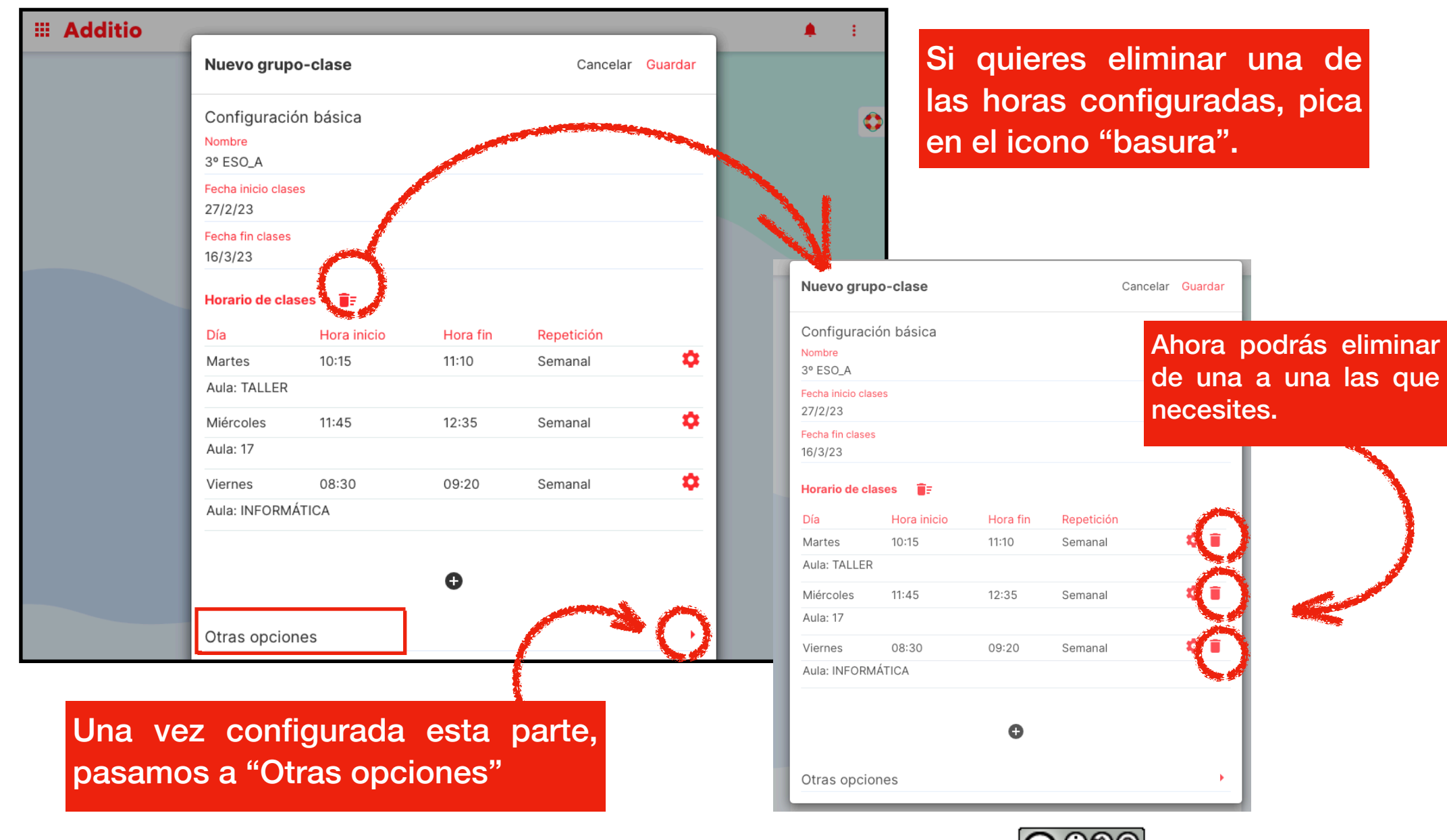

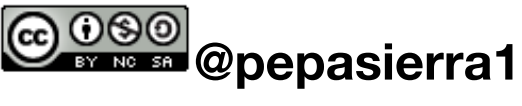

En esta primera sesión, solo hemos seleccionado lo que aparece en la imagen. Recuerda que si tienes la licencia de pago, podrás incorporar tus grupos en carpetas, para que la organización sea más completa.

Si picamos en "Guardar"...

Ш А

| Nuevo grupo-clase                      |     | Cancelar: Guardar |
|----------------------------------------|-----|-------------------|
| 17                                     |     |                   |
| Descripción<br>Clases de Plastica      |     |                   |
| Destacatio                             |     |                   |
| ostrar fotos alumnos                   |     |                   |
| Mostrar el subgrupo de los alumnos     |     |                   |
| Ancho columna alumnos                  | 240 |                   |
| Alto filas                             | 50  |                   |
| Color                                  |     |                   |
| Evaluación por competencias clave      |     |                   |
| Evaluación por competencias específica | 35  |                   |
| Evaluación por criterios de evaluación |     |                   |
| Tratar celdas vacías como cero         |     |                   |
| Seleccionar carpeta                    |     | Configurar 🖒      |

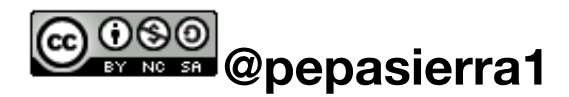

# CONFIGURACIÓN BÁSICA GRUPO CLASE

# ...ya tendríamos configurado el grupo y su apariencia sería la que se muestra en la siguiente imagen.

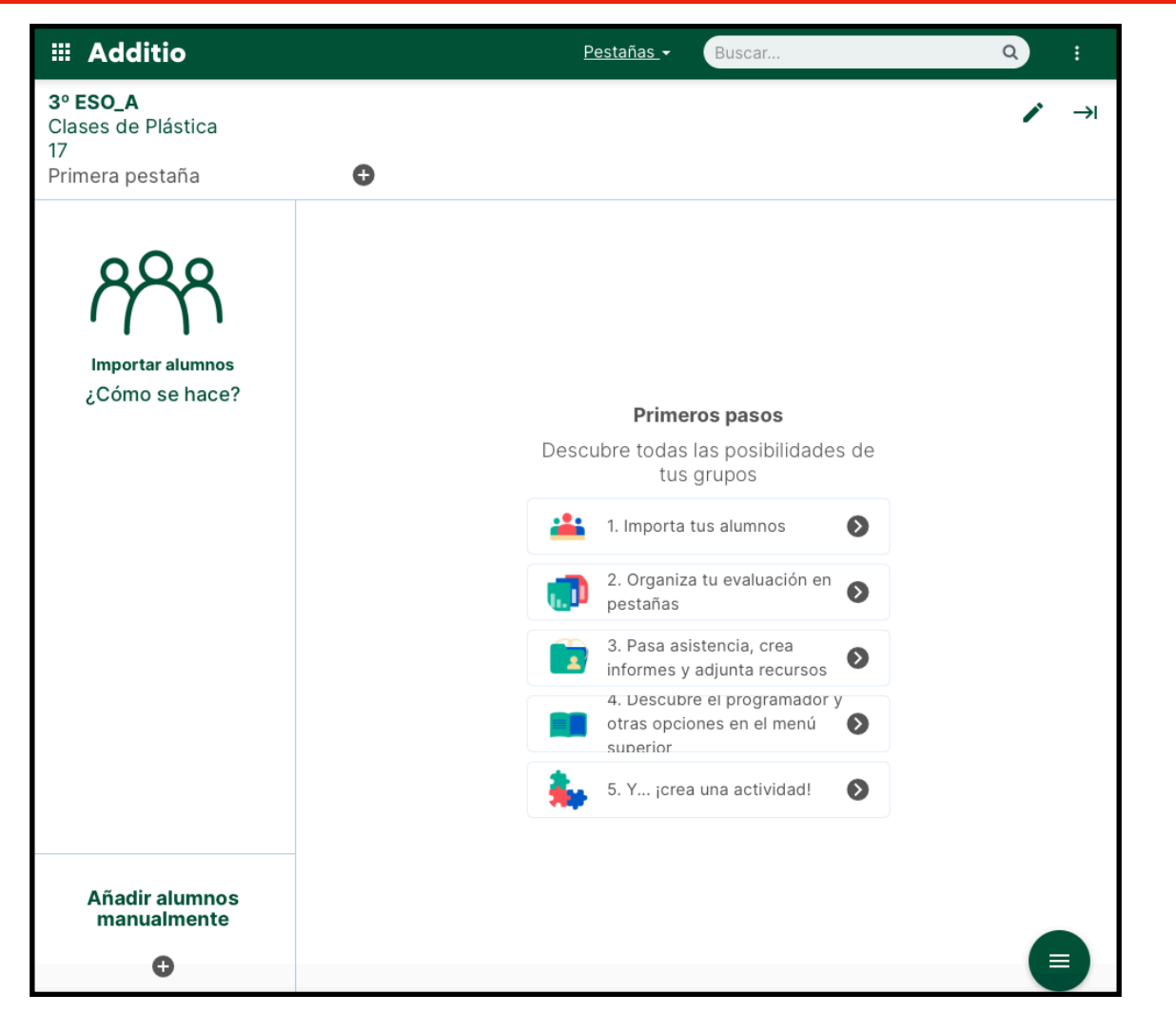

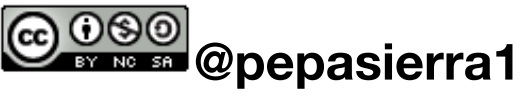

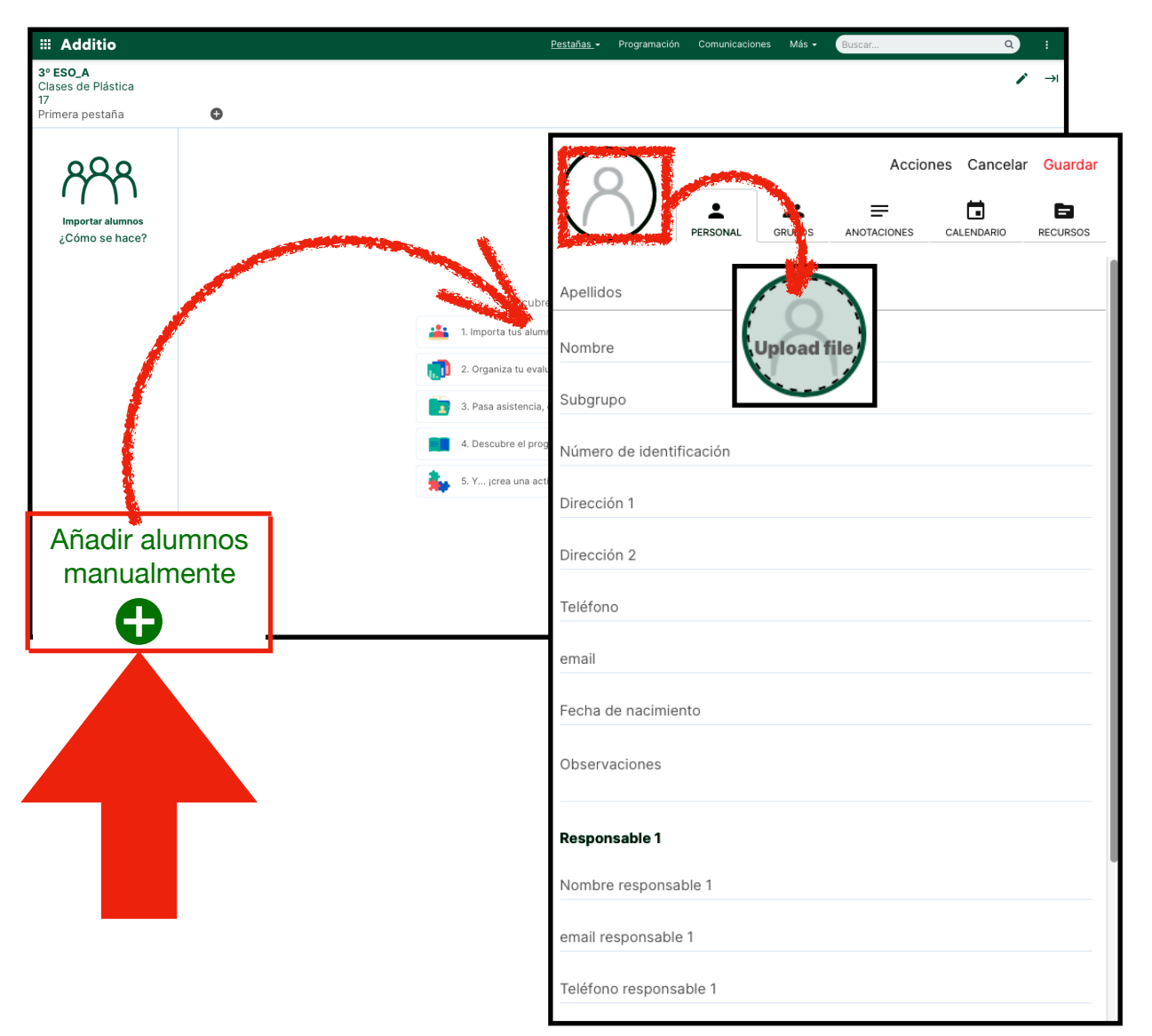

Podemos rellenar los datos de nuestros alumnos uno a uno...

Esta forma de configurar los datos del alumnado de un grupo, es lenta y engorrosa, pero puede venir bien, a principio de curso o si debemos incorporar un alumno/a a mediados de curso, cuando ya tenemos el grupo configurado.

Si lo hacemos desde un ordenador, al picar en "foto", nos solicitará un archivo, (.jpg/.png)

Si lo hacemos desde un dispositivo móvil, podremos sacar la foto directamente al alumno/a

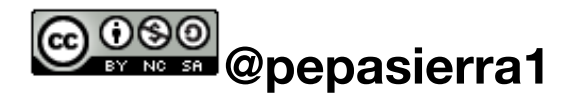

Pero a la hora de confeccionar grupos completos, lo más operativo será importar todos los alumnos y alumnas a la vez.

Para realizar la importación, lo primero es disponer de un archivo excel, con los datos del alumnado dispuestos en columnas. Podremos tener tantos datos como aparecen en la ficha de alumno de Adittio. Para este ejemplo, se ha optado por importar tres datos básicos para el buen funcionamiento de un grupo, nombre, apellidos y correo educa, como se muestra en la siguiente imagen.

|     | Excel | LISTAD   | O GRUPO DE       | PARTICIPANTE | S - Cop | oia - Guardado | ~            |       | Q        | Buscar (opci  | ón + Q)  |        |       |       |
|-----|-------|----------|------------------|--------------|---------|----------------|--------------|-------|----------|---------------|----------|--------|-------|-------|
| Arc | hivo  | Inicio   | Insertar         | Dibujo       | Diseño  | o de página    | Fórmula      | as    | Datos    | Revisar       | Vista    | Automa | tizar | Ayuda |
| 5   | ~ 🖞 ~ | <b>š</b> | Calibri          | ✓ 11         | Ν       | 🛛 - 🖉 ·        | ~ <u>A</u> ~ |       | ≣~       | ab<br>c∉ ₽    | Combinar | Gene   | eral  | ~ \$  |
| 116 |       | • ×      | $\checkmark f_x$ |              |         |                |              |       |          |               |          |        |       |       |
|     | А     | В        |                  | С            |         | D              |              |       | Е        |               | F        | G      | Н     | I     |
| 1   |       |          |                  |              |         |                |              |       |          |               |          |        |       |       |
| 2   |       |          | NOMBRE           |              | APEL    | LIDOS          |              | CORRE | O ELECTR | ÓNICO         |          |        |       |       |
| 3   |       |          | SC               |              | MA      | \G/            |              |       |          | duca.jcyl.es  |          |        |       |       |
| 4   |       |          | Mª AS            |              | HE      | Z RC           |              |       | · · · @  | educa.jcyl.e  | s        |        |       |       |
| 5   |       |          | MA               |              | HE      |                |              |       |          | educa.jcyl.   | es       |        |       |       |
| 6   |       |          | TEF              |              | HE      | FF             |              | t     |          | educa.jcyl.es | 5        |        |       |       |
| 7   |       |          | NO               |              | C       | \ SÁ           |              |       | @educa   | .jcyl.es      |          |        |       |       |
| 8   |       |          | DI               |              | CF      | T(             |              |       |          | educa.jcyl.   | es       |        |       |       |
| 9   |       |          | Mª Al            |              | PE      | GF             |              |       |          | a.jcyl.es     |          |        |       |       |
| 10  |       |          | Mª TE            |              | P/      | GL             |              |       |          | educa.jcyl.e  | s        |        |       |       |
| 11  |       |          | Mª IS            |              | G,      | AL             |              |       |          | educa.jcyl.e  | s        |        |       |       |
| 12  |       |          | BE               |              | Mź      | I CA           |              |       |          | educa.jcvl.e  | s        |        |       |       |
| 13  |       |          |                  |              |         |                |              |       |          |               |          |        |       |       |
| 14  |       |          |                  |              |         |                |              |       |          |               |          |        |       |       |

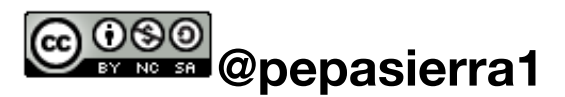

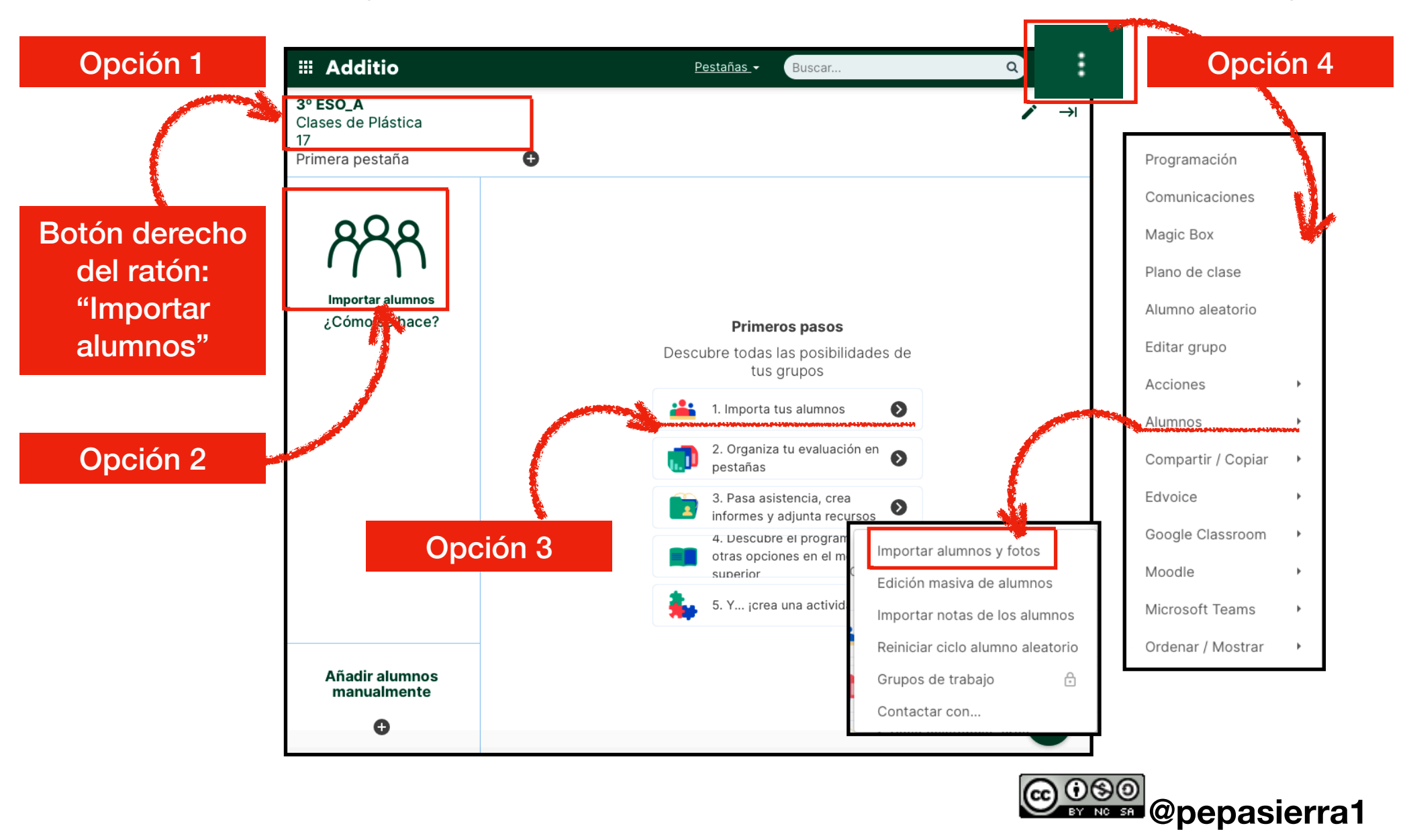

A continuación, abrimos el grupo...Ahora tenemos cuatro opciones que nos llevarán a la misma ventana emergente.

Ventana emergente.

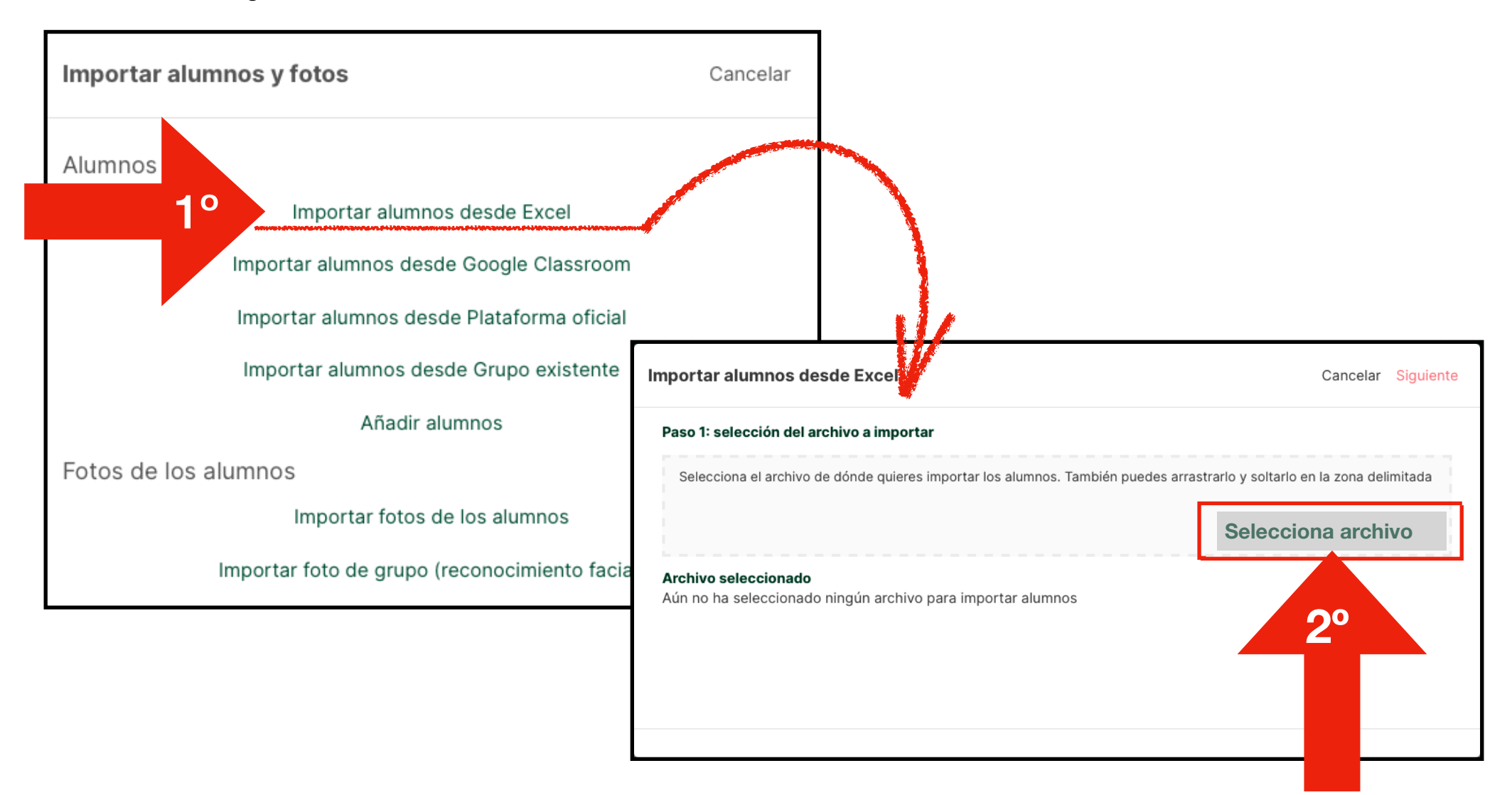

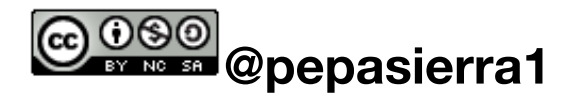

Una vez seleccionado el archivo excel de tu ordenador, aparecerá la siguiente pantalla.

|                                        | nos desde E                      | xcel                      |                                         | <                                                                                                 | Atrás     | Revisa que has seleccionado el |
|----------------------------------------|----------------------------------|---------------------------|-----------------------------------------|---------------------------------------------------------------------------------------------------|-----------|--------------------------------|
| so 2: selecció                         | on y configura                   | ación de la               | a hoja a importar                       |                                                                                                   |           | archivo                        |
| ontinuación d<br>ntiene los títul      | lebes seleccio<br>os de las colu | onar la hoj<br>Imnas y si | a del archivo que<br>quieres omitir alg | contiene los alumnos, puedes configurar si la primera fila<br>unas filas del principio de la hoja | а         | adecuado.                      |
| jas<br>⊣oja1                           | 1/                               |                           |                                         | Marca "Títulos e                                                                                  | n la prin | nera fila"                     |
| lítulos en la<br>primera fila          | Omitir<br>primer                 | las<br>ras                | ▼ filas Format                          | o de fecha dia/mes/año 🔻 Importar alumnos                                                         | s         |                                |
| Previsualizar                          |                                  |                           |                                         | <b>3°</b>                                                                                         |           |                                |
| Previsualizar<br>NOMBRE                | APELLIC                          | DOS                       | CORREO ELEC                             | 3°                                                                                                |           |                                |
| Previsualizar<br>NOMBRE                | APELLIC<br>M.                    | <b>DOS</b><br>G           | CORREO ELEC                             | 3°                                                                                                |           |                                |
| Previsualizar<br>NOMBRE<br>S(<br>Mª A: | APELLIC<br>M.<br>HI              | <b>G</b><br>G             | CORREO ELEC<br>i@                       | 3°                                                                                                |           |                                |

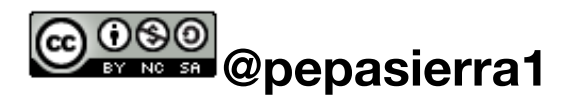

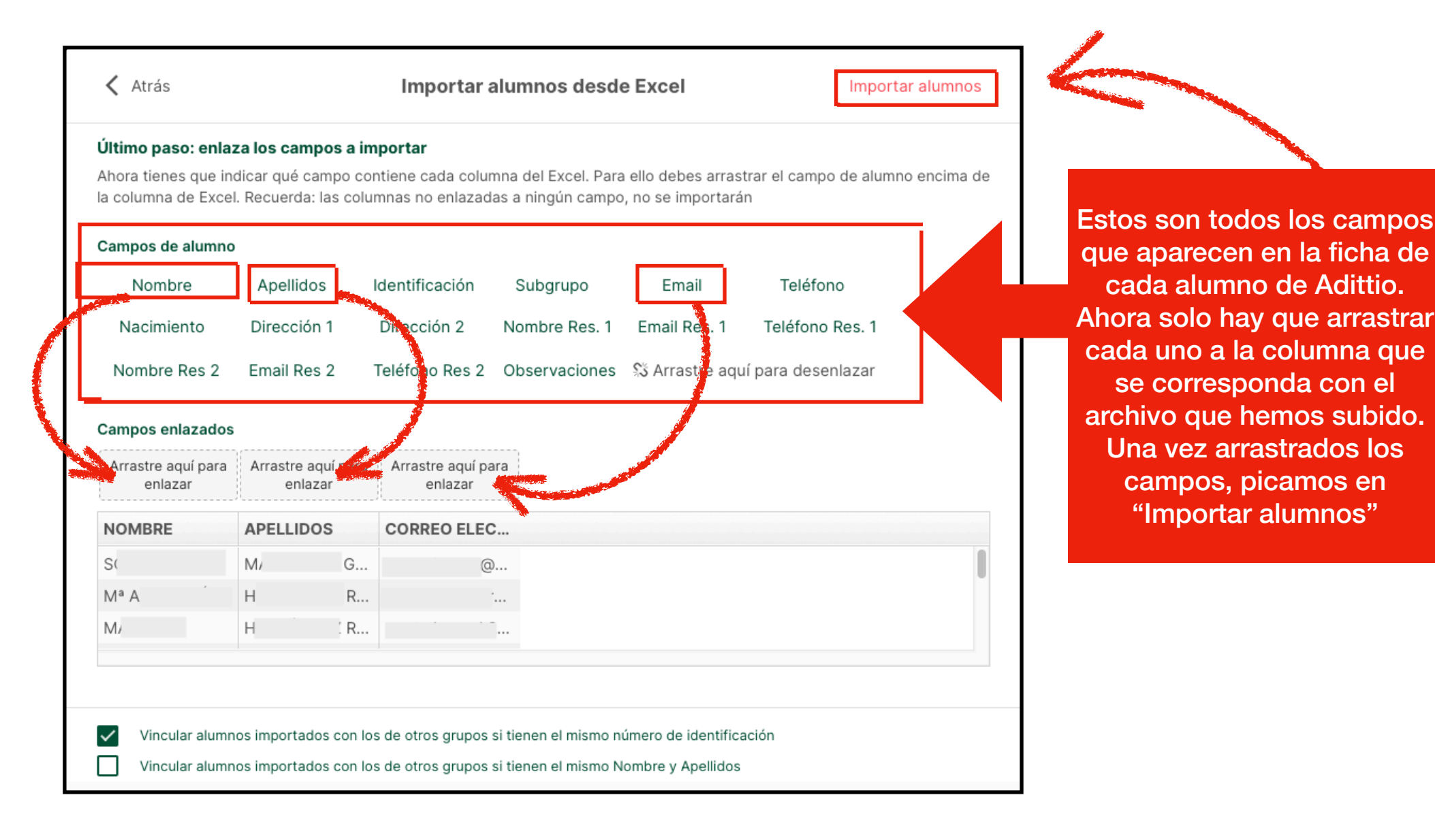

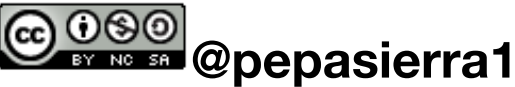

Aparecerá una ventana emergente en la que la plataforma nos pregunta si estamos seguros de querer importar los 10 alumnos nuevos. Al picar en "OK"...nuestros alumnos se habrán importado al grupo elegido.

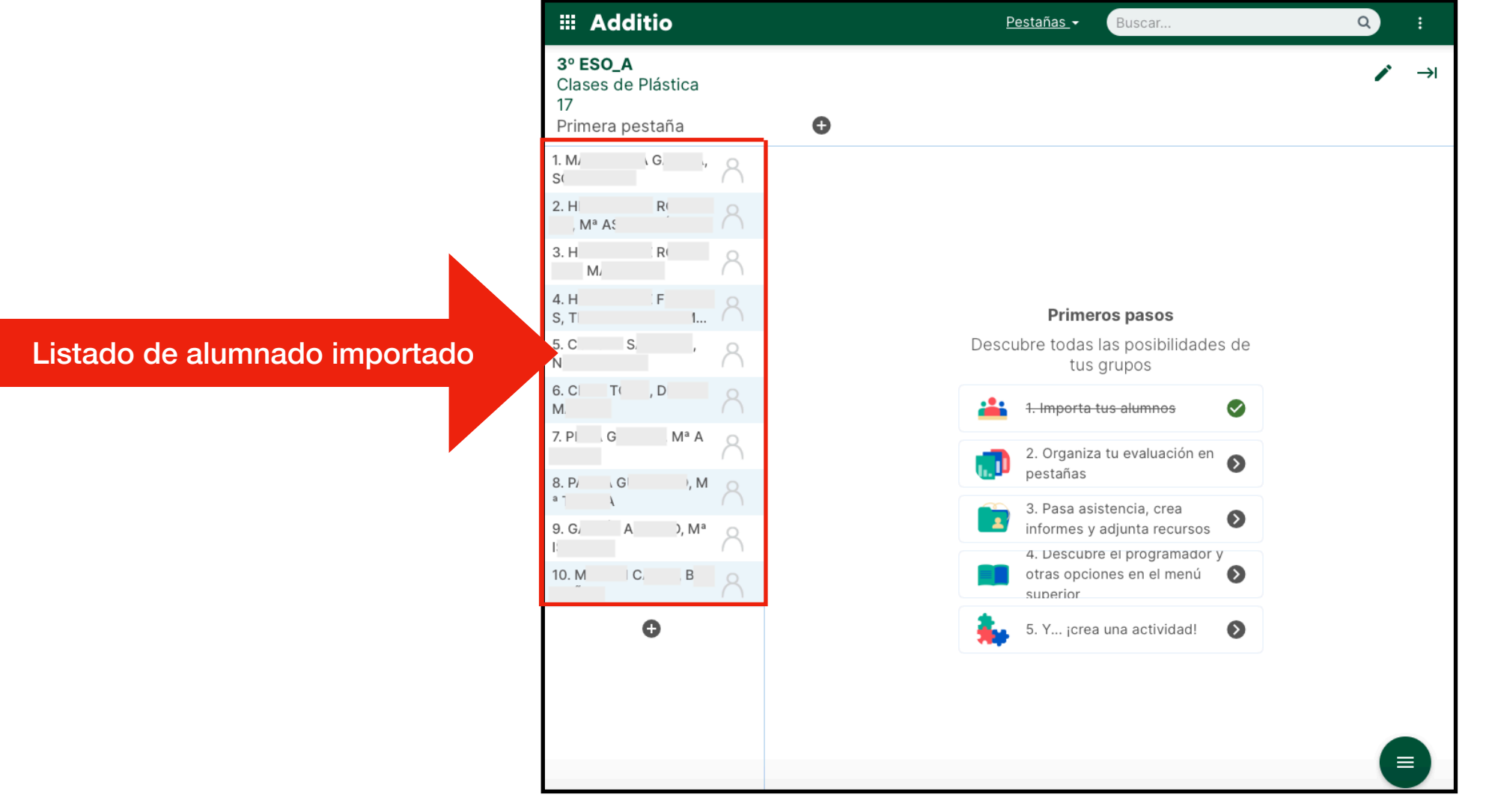

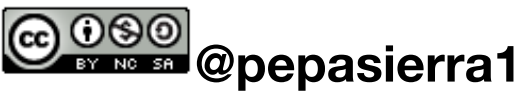

Solo nos falta importar la fotografías. Para ello, necesitaremos una fotografía de grupo, salvo que queramos hacerlo de una en una.

Este es el archivo "ejemplo" que vamos a utilizar.

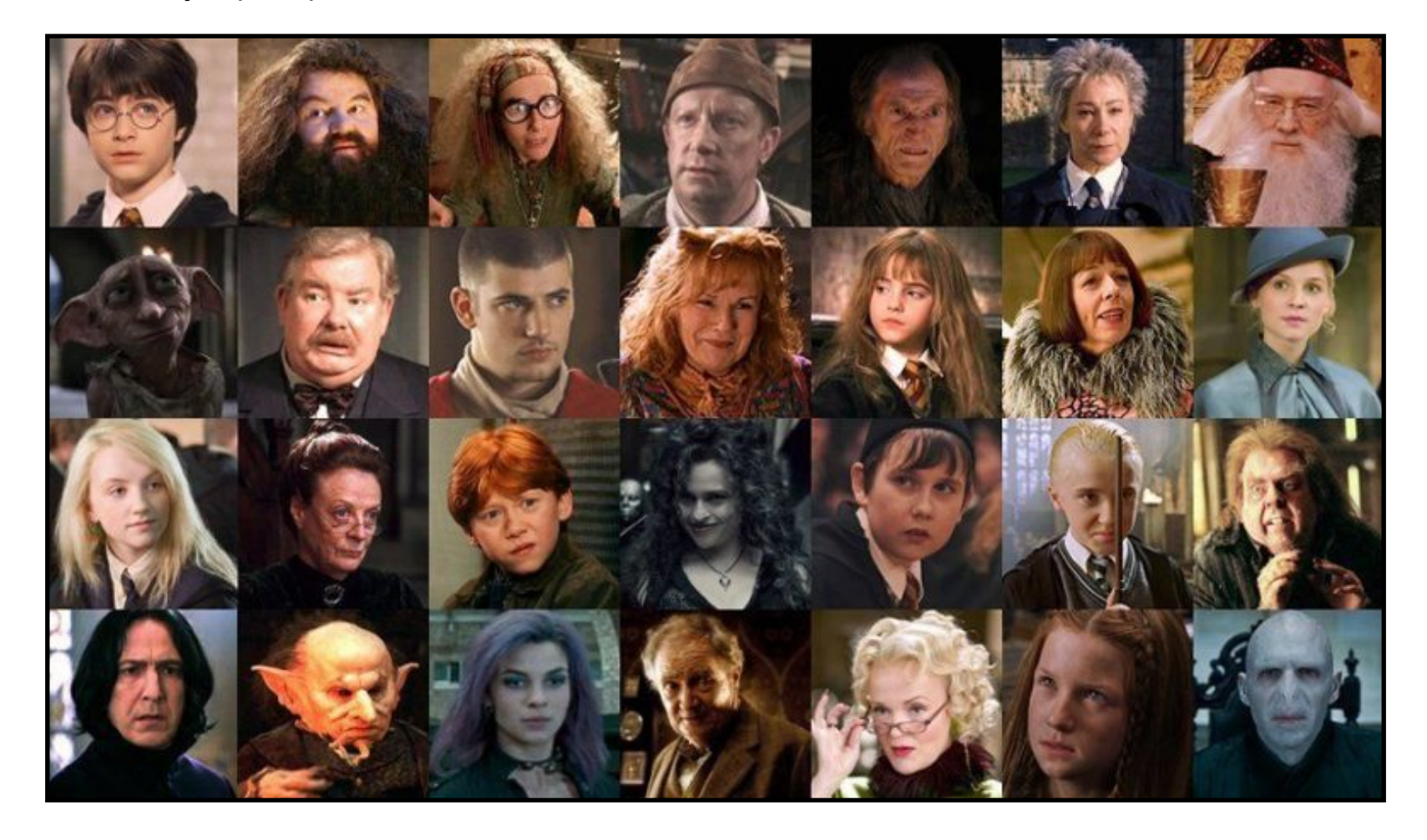

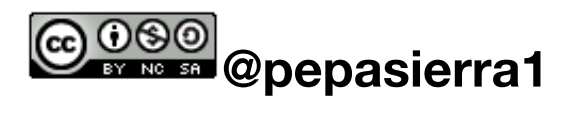

Procedemos igual que para importar alumnos, pero en este caso seleccionamos "importar foto de grupo".

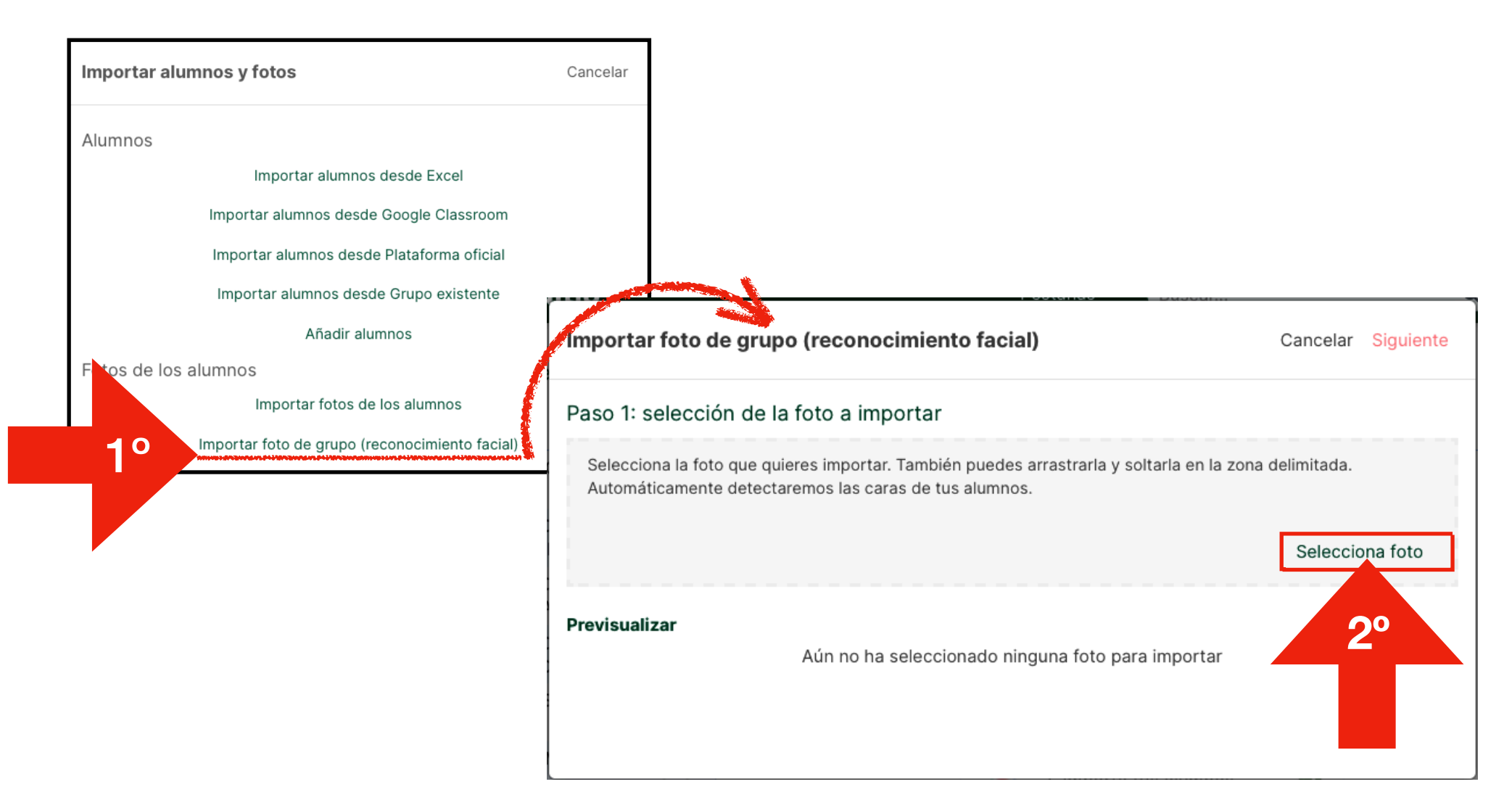

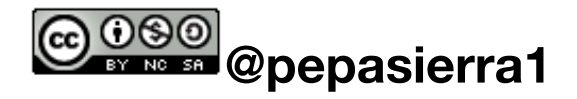

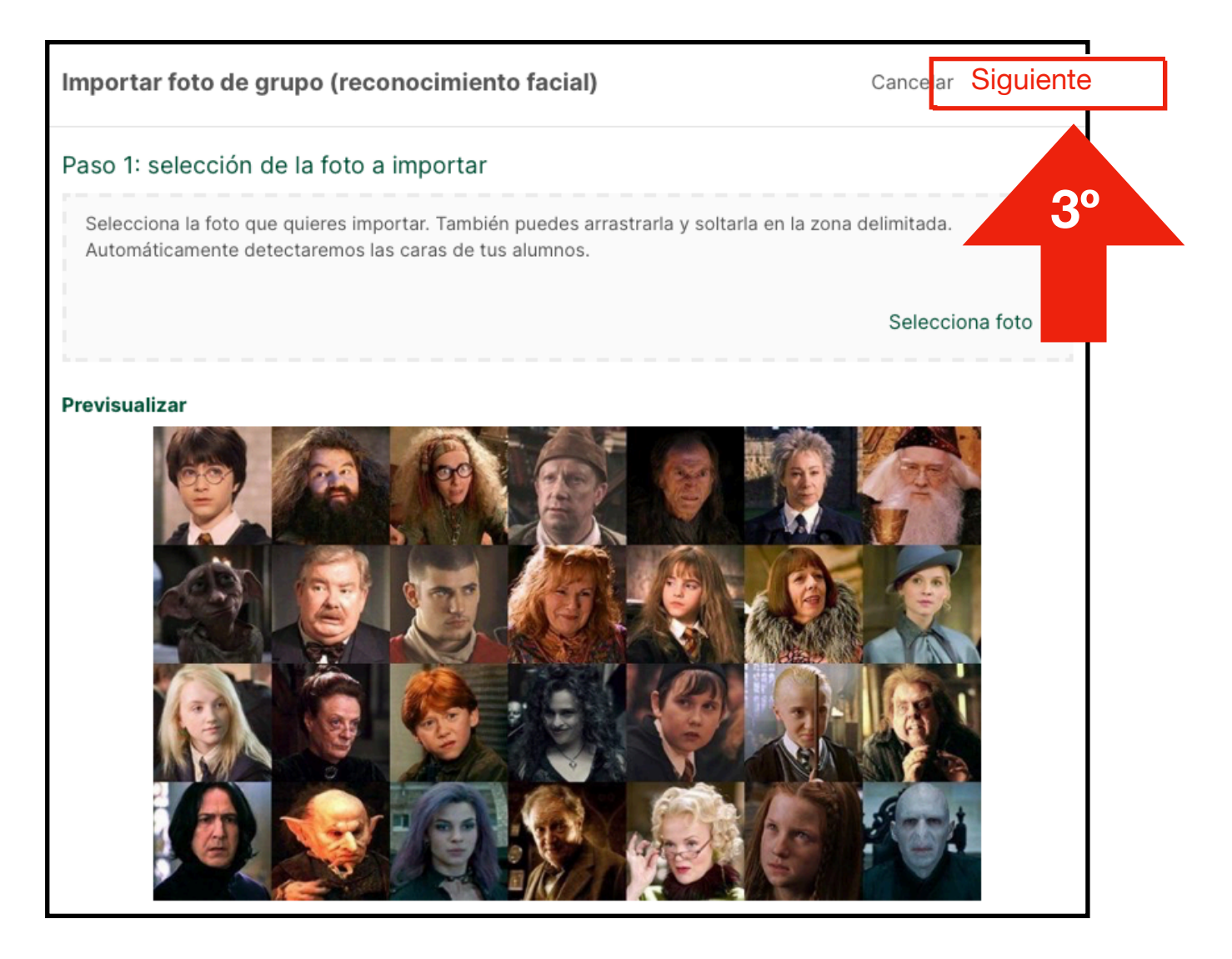

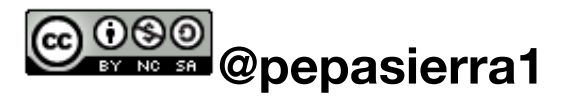

La siguiente pantalla muestra un editor en el que escribirás el nombre de cada alumno y alumna en la fotografía correspondiente. Lo normal es que al teclear varias letras del nombre o apellido, aparezca un desplegable donde

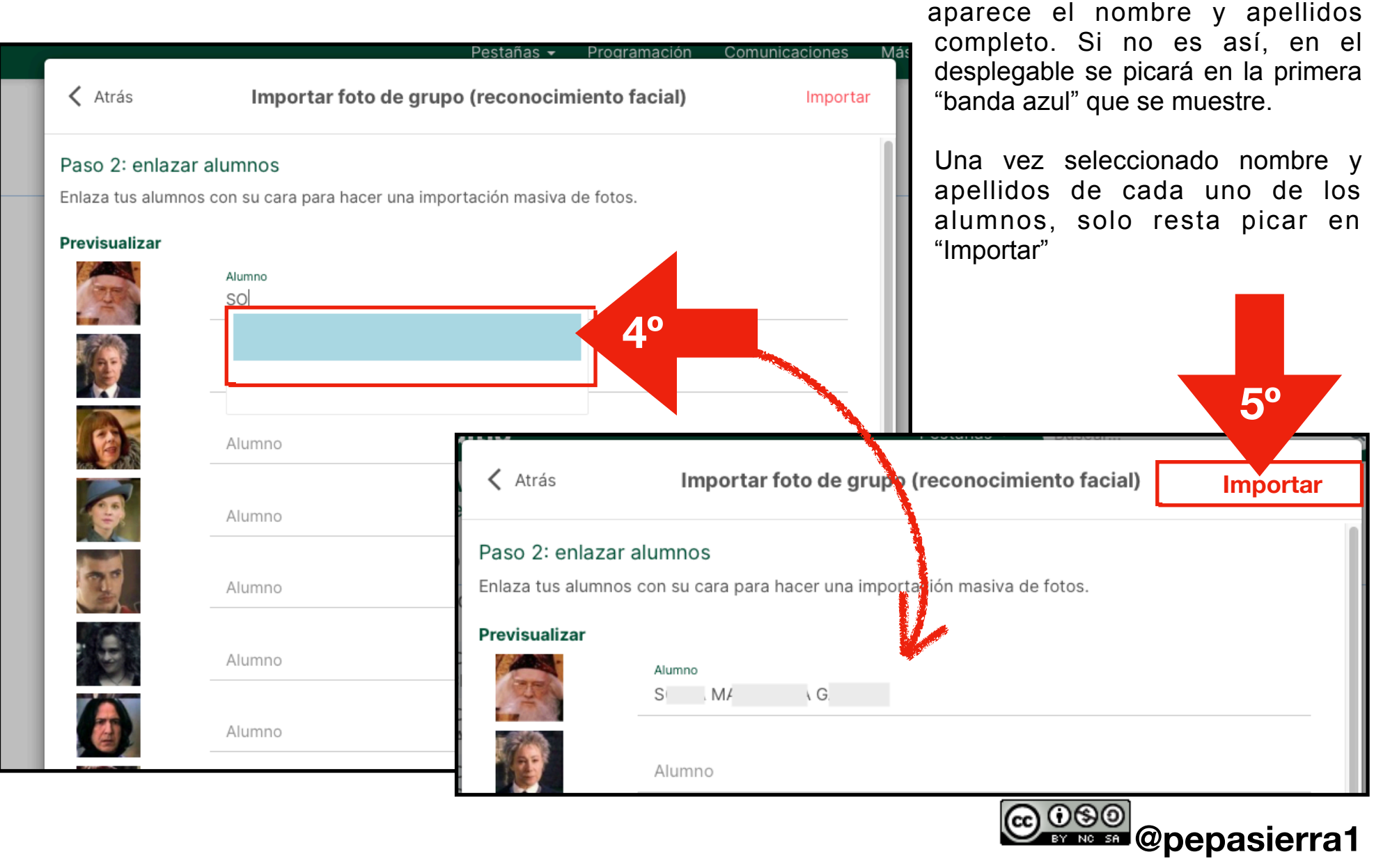

La siguiente imagen muestra la apariencia del grupo ya con las fotografías asignadas al alumnado.

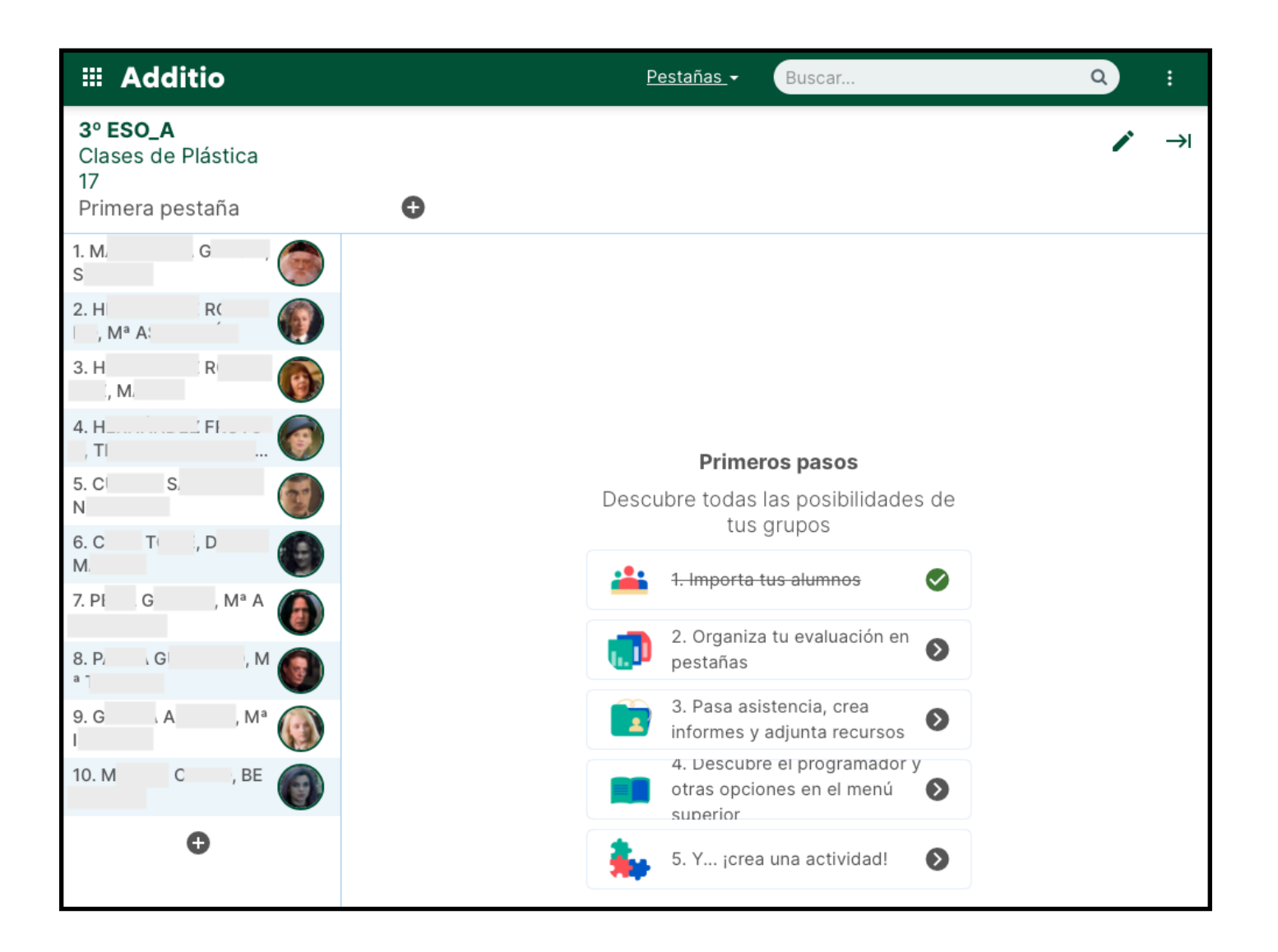

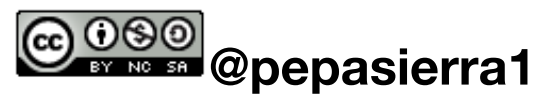

Si queremos incorporar más datos en las fichas del alumnado, solo con "picar" en cada uno de ellos aparecerá la ventana emergente correspondiente a cada alumno, donde podremos incorporar más datos.

|                     |            |        | Accio | nes Cancela | <b>r</b> Quardar |
|---------------------|------------|--------|-------|-------------|------------------|
|                     | PERSONAL   | GRUPOS |       | CALENDARIO  | RECURSOS         |
| Apellidos<br>M A G  |            |        |       |             |                  |
| Nombre              |            |        |       |             |                  |
| S                   |            |        |       |             |                  |
| Subgrupo            |            |        |       |             |                  |
| Número de identific | cación     |        |       |             |                  |
| Dirección 1         |            |        |       |             |                  |
| Dirección 2         |            |        |       |             |                  |
| Teléfono            |            |        |       |             |                  |
| email               |            |        |       |             |                  |
| @eduo               | ca.jcyl.es |        |       |             |                  |
|                     |            |        |       |             |                  |
| Fecha de nacimien   | to         |        |       |             |                  |
| Observaciones       |            |        |       |             |                  |

Si queremos editar datos de manera más rápida y en todo el grupo, procedemos de la siguiente forma...

| III Additio                                             | <u>Pestañas</u> <del>-</del> | Buscar |                    |   |
|---------------------------------------------------------|------------------------------|--------|--------------------|---|
| 3º ESO_A<br>Clases de Plástica<br>17<br>Primera pestaña |                              |        |                    | ~ |
| 1. M/ . G/ , 🍙                                          |                              |        | Programación       |   |
|                                                         |                              |        | Comunicaciones     | L |
|                                                         |                              |        | Magic Box          |   |
|                                                         |                              |        | Plano de clase     |   |
|                                                         |                              |        | Alumno aleatorio   |   |
|                                                         |                              |        | Editar grupo       |   |
|                                                         |                              |        | Acciones           | • |
|                                                         |                              |        | Alumnos            | • |
| r                                                       |                              |        | Compartir / Copiar | • |
| Importar alumnos y fotos                                | V                            |        | Edvoice            | • |
| Edición masiva de alumnos                               |                              |        | Google Classroom   | • |
|                                                         | *                            |        | Moodle             | • |
| Importar notas de los alum                              | nos                          |        | Microsoft Teams    | • |
|                                                         | -                            | I      |                    |   |
| Reiniciar ciclo alumno aleat                            | orio                         |        | Ordenar / Mostrar  | • |
| Reiniciar ciclo alumno aleat<br>Grupos de trabajo       | orio<br>🔒                    | l      | Ordenar / Mostrar  | • |

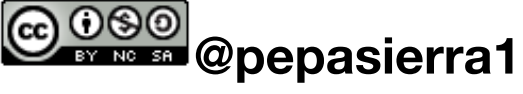

#### PRIMERA SESIÓN

#### **IMPORTAR ALUMNOS**

Seleccionada esta opción, aparecerá una ventana emergente con la relación de alumnos a modo "archivo excel", en la que podremos incorporar los datos necesarios. En el ejemplo que se muestra en la imagen, se ha rellenado el campo "subgrupo"

|               | Addi  | itio              |       |            |          | Pesta     | iñas <del>-</del> | Q                   |             |             |   |
|---------------|-------|-------------------|-------|------------|----------|-----------|-------------------|---------------------|-------------|-------------|---|
| 3º E<br>Clas  | Edici | ón masiva de      | alumn | <b>0</b> S |          |           |                   |                     | Cancel      | ar Guardar  | → |
| 17<br>Prim    |       | Nombre            |       |            | Apellido | s Subgrup | o Númer           | o de identificación | Dirección 1 | Dirección 2 |   |
|               | 1     | S                 |       | M          | G        | AB        |                   |                     |             |             |   |
| 1. MA         | 2     | M <sup>a</sup> A  |       | Н          | : RC     | AB        |                   |                     |             |             |   |
| SONI          | 3     | M                 |       | HI         | R        | AB        |                   |                     |             |             |   |
| 2. HE         | 4     | T C               | 1     | H          | F        | AB        |                   |                     |             |             |   |
| DO, N         | 5     | Ν                 |       | С          | S        | AB        |                   |                     |             |             |   |
| 2 115         | 6     | D M               |       | CI         | Т        | CD        |                   |                     |             |             |   |
| UEZ           | 7     | M <sup>a</sup> Al |       | Р          | G        | CD        |                   |                     |             |             |   |
| 011,          | 8     | M <sup>a</sup> T  |       | P          | G        | CD        |                   |                     |             |             |   |
| 4. HE         | 9     | Ma                |       | G/         | Á        | CD        |                   |                     |             |             |   |
| S, IE         | 10    | BI                |       | M/         | Í I C.   | CD        |                   |                     |             |             |   |
| 5. CU<br>NOFI |       |                   |       |            |          |           |                   |                     |             |             |   |

Al configurar el grupo, marcamos la opción de "mostrar subgrupo de los alumnos", de esta forma se verán las leyendas "AB" y "CD", a continuación del nombre y apellidos del alumnado.

Hay una forma más directa de crear grupos, que solo está disponible en la versión de pago, que veremos en próximas sesiones.

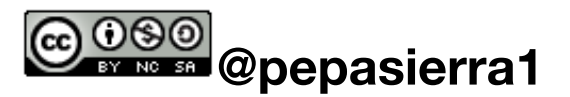

Si quisiéramos editar datos solo en un "subgrupo de alumnos" solo tendríamos que aplicar un filtro de la manera siguiente.

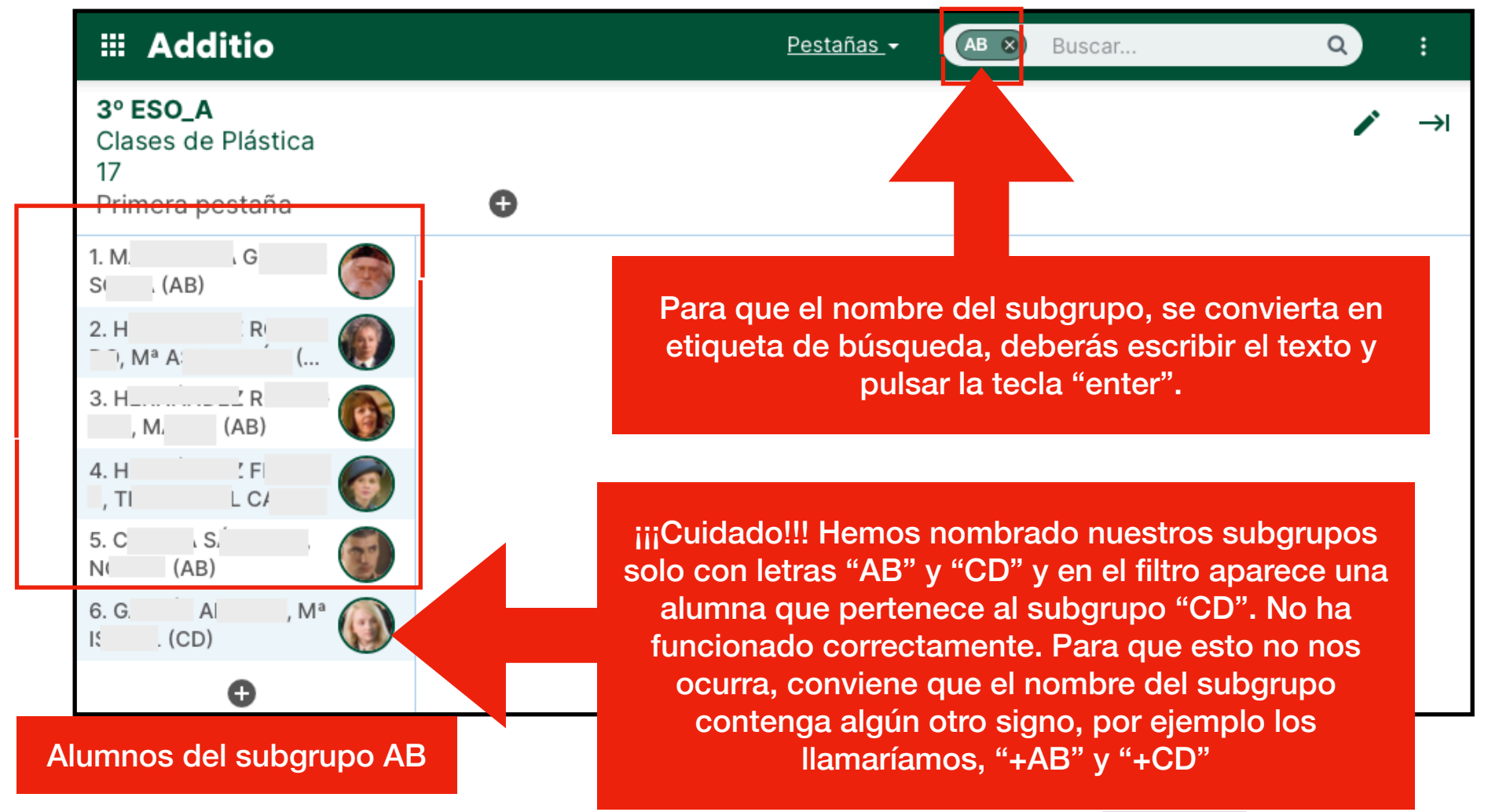

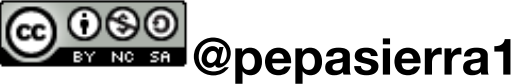

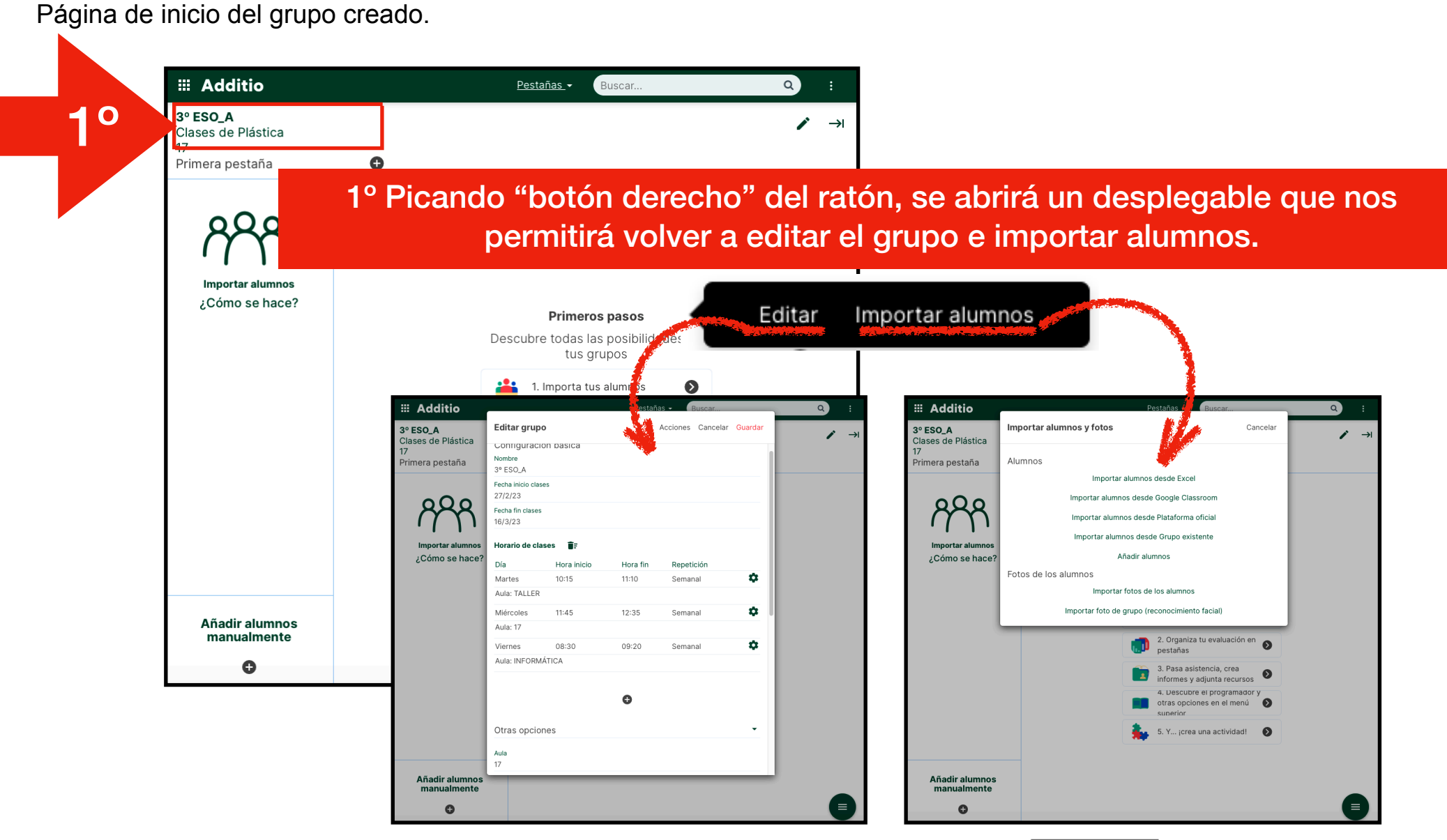

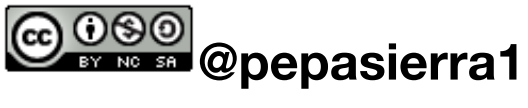

🔤 📾 @pepasierra1

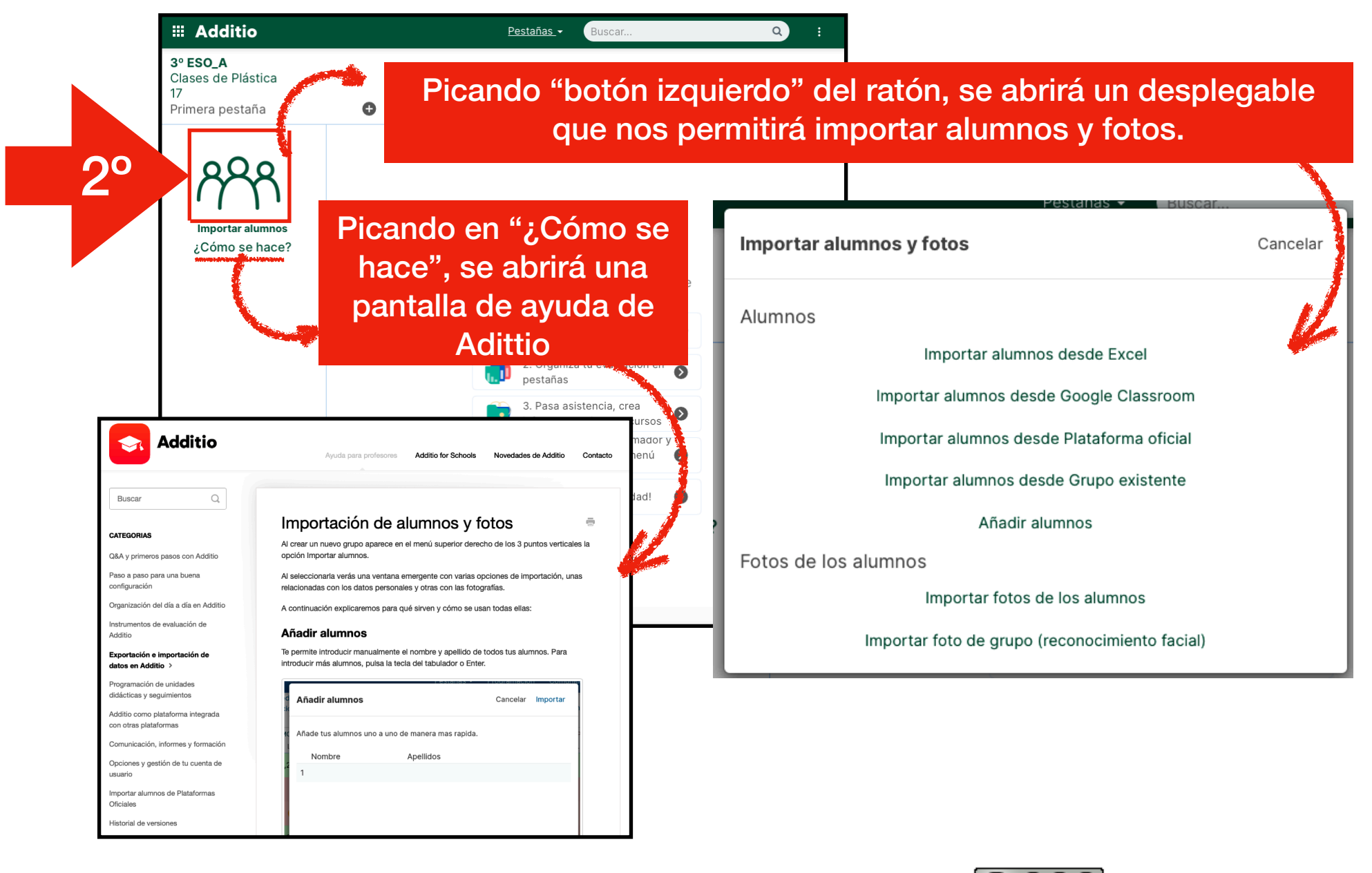

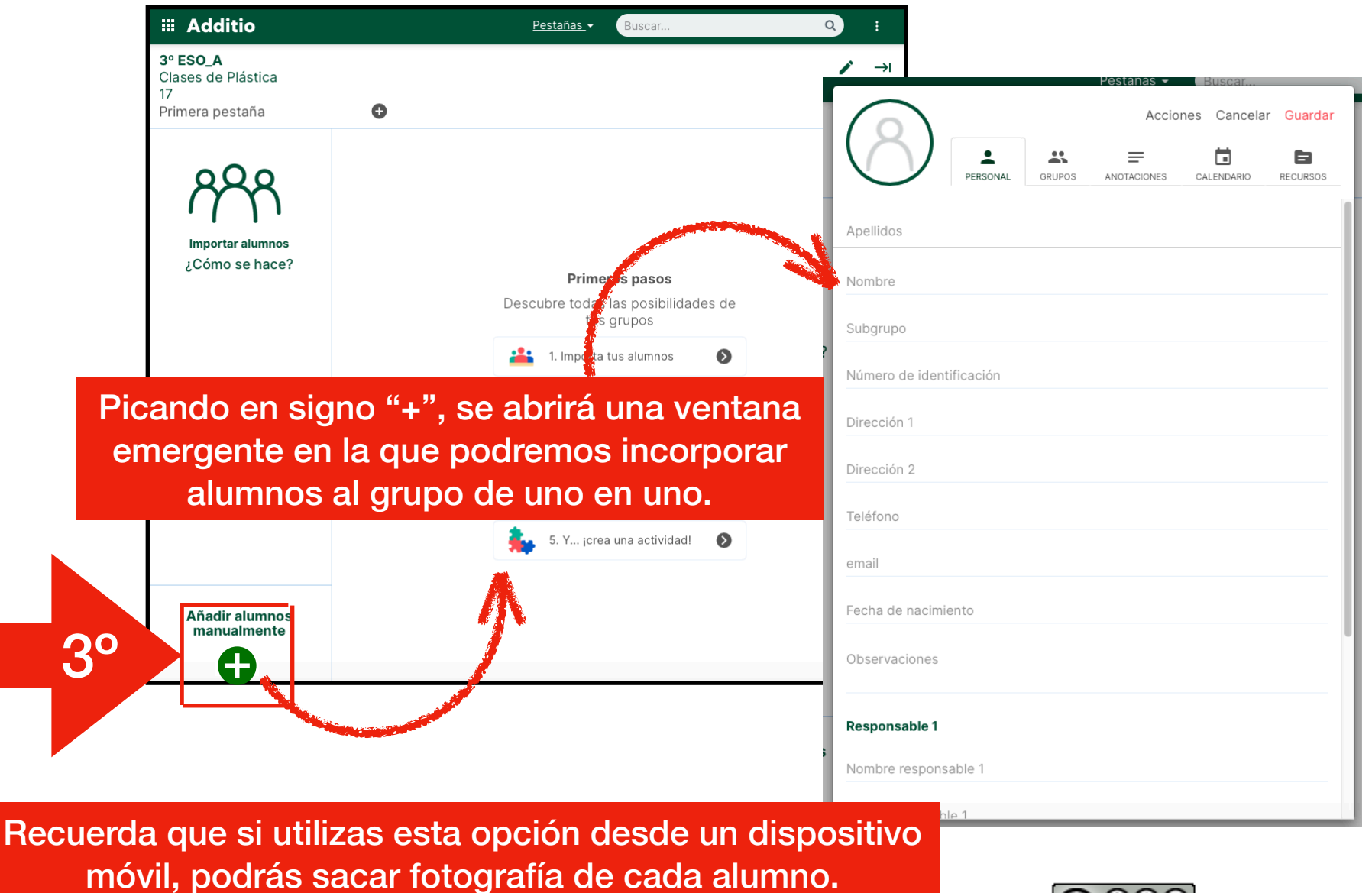

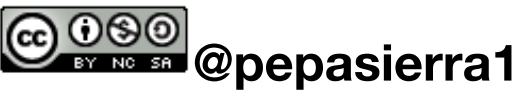

| Importar alumnos<br>¿Cómo se hace? |                                              |                      | restanas - Buscar                      |
|------------------------------------|----------------------------------------------|----------------------|----------------------------------------|
|                                    | Primeros<br>Descubre todas las<br>tus gru    | Nueva columna        | Acciones Cancelar <mark>Guardar</mark> |
|                                    | 1. Importa tus a                             | Configuración básico |                                        |
|                                    | 2. Organiza tu pestañas                      | Configuración básica |                                        |
|                                    | 3. Pasa asisten<br>informes y adju           | Nombre               |                                        |
|                                    | 4. Descubre el<br>otras opciones<br>superior | Tipo de evaluación   | Selecciona Tipo de evaluación 💙        |
|                                    | 5. Y įcrea una                               |                      |                                        |
| Añadir alumnos<br>manualmente      |                                              | Otras opciones       | •                                      |
|                                    |                                              |                      |                                        |

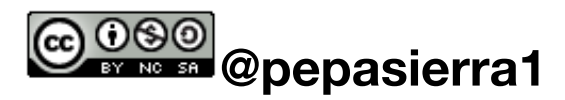

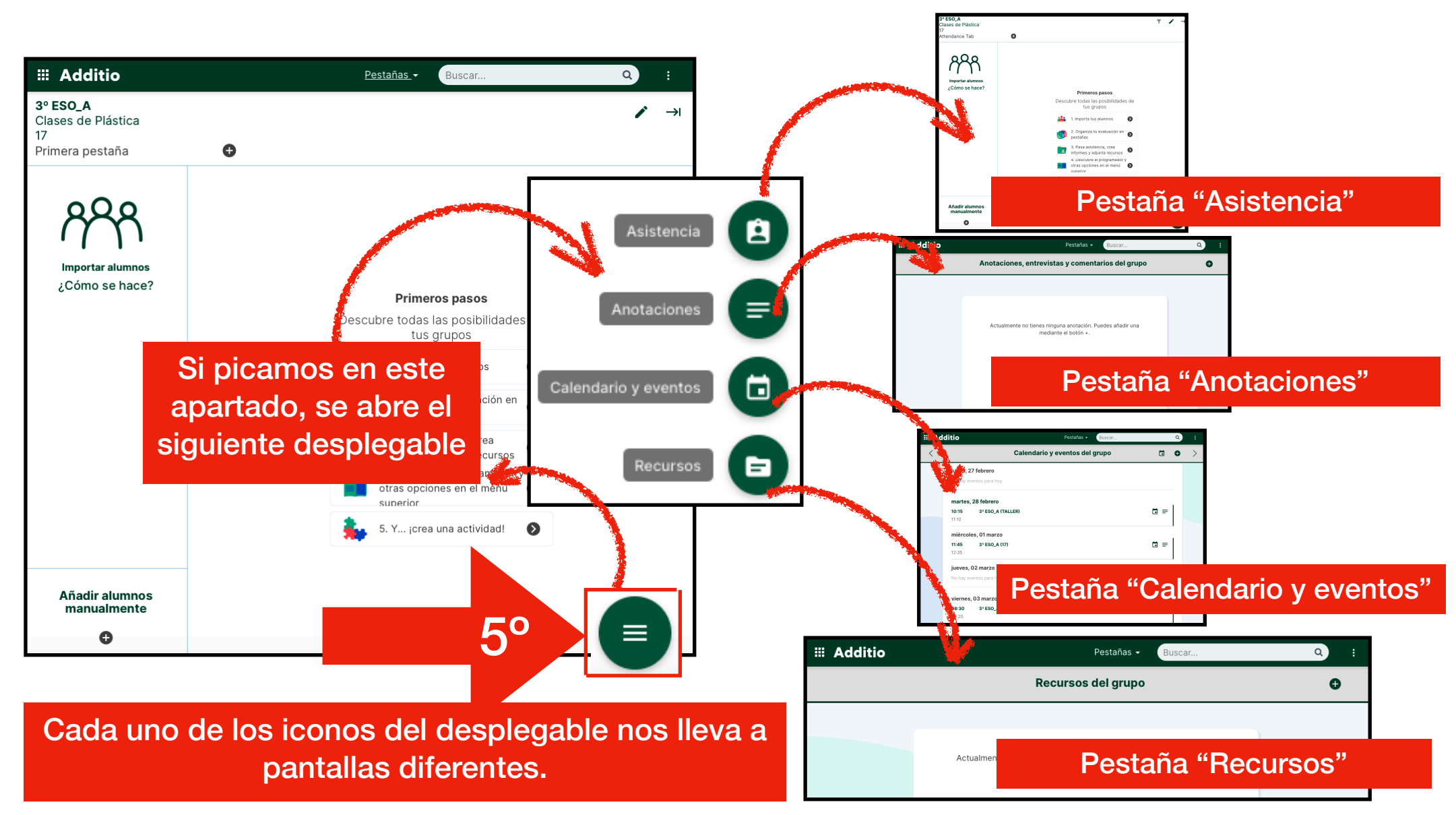

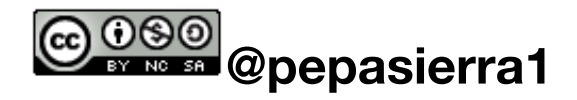

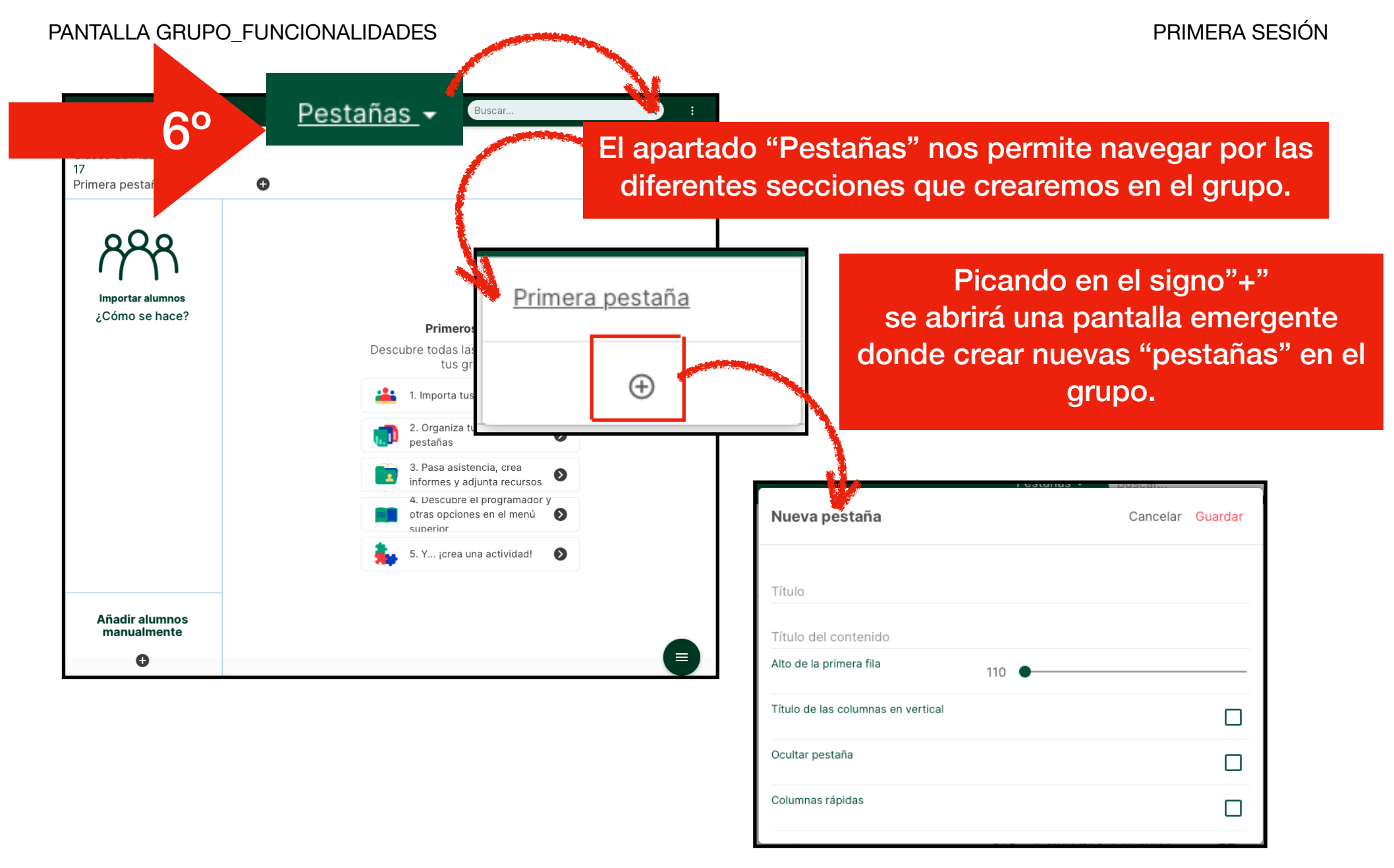

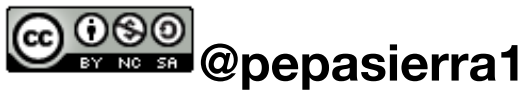

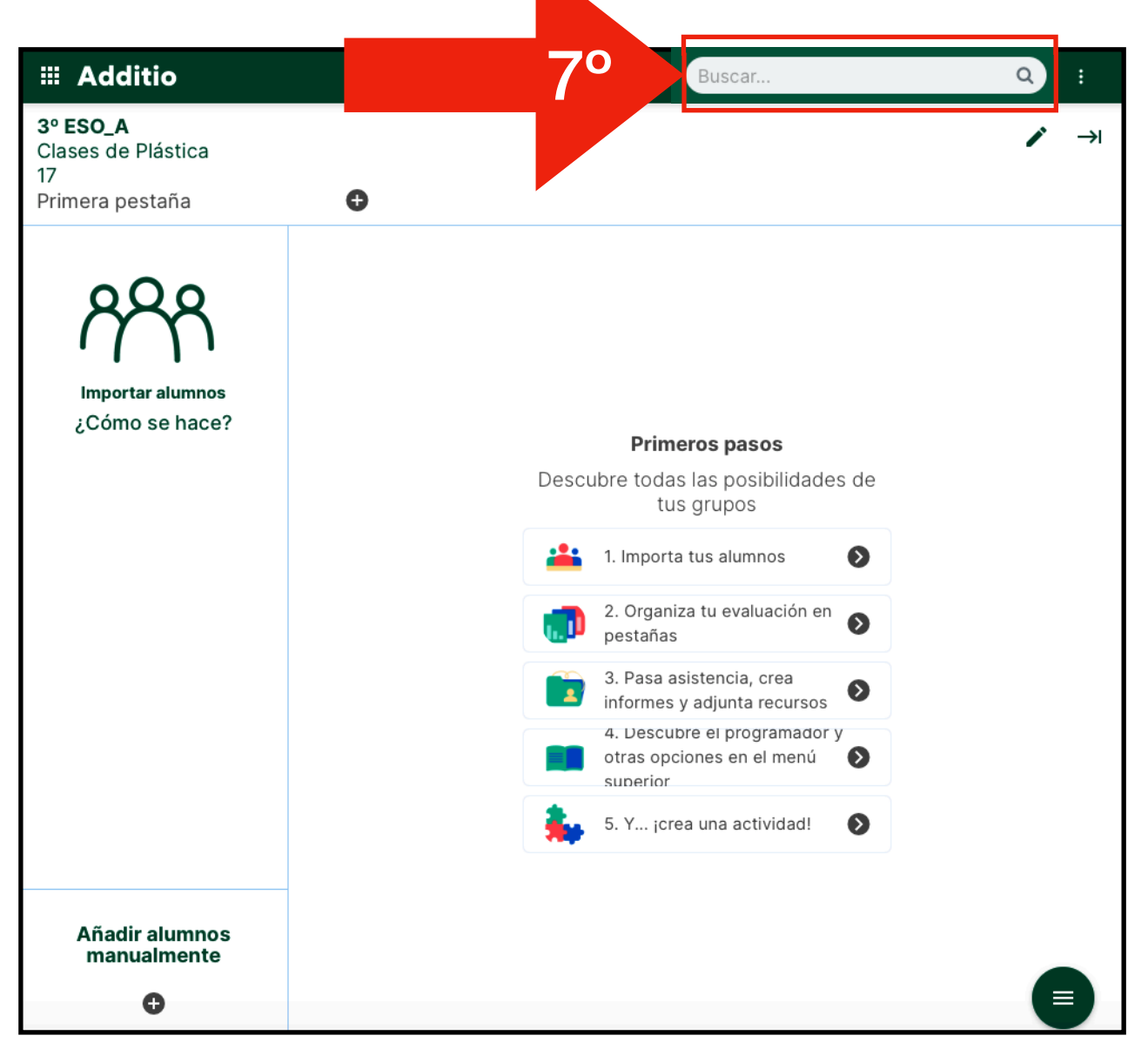

En el apartado "Buscar", podremos hacer filtros entre nuestro alumnado, si hemos configurado subgrupos.

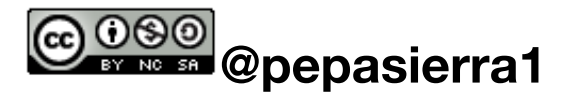

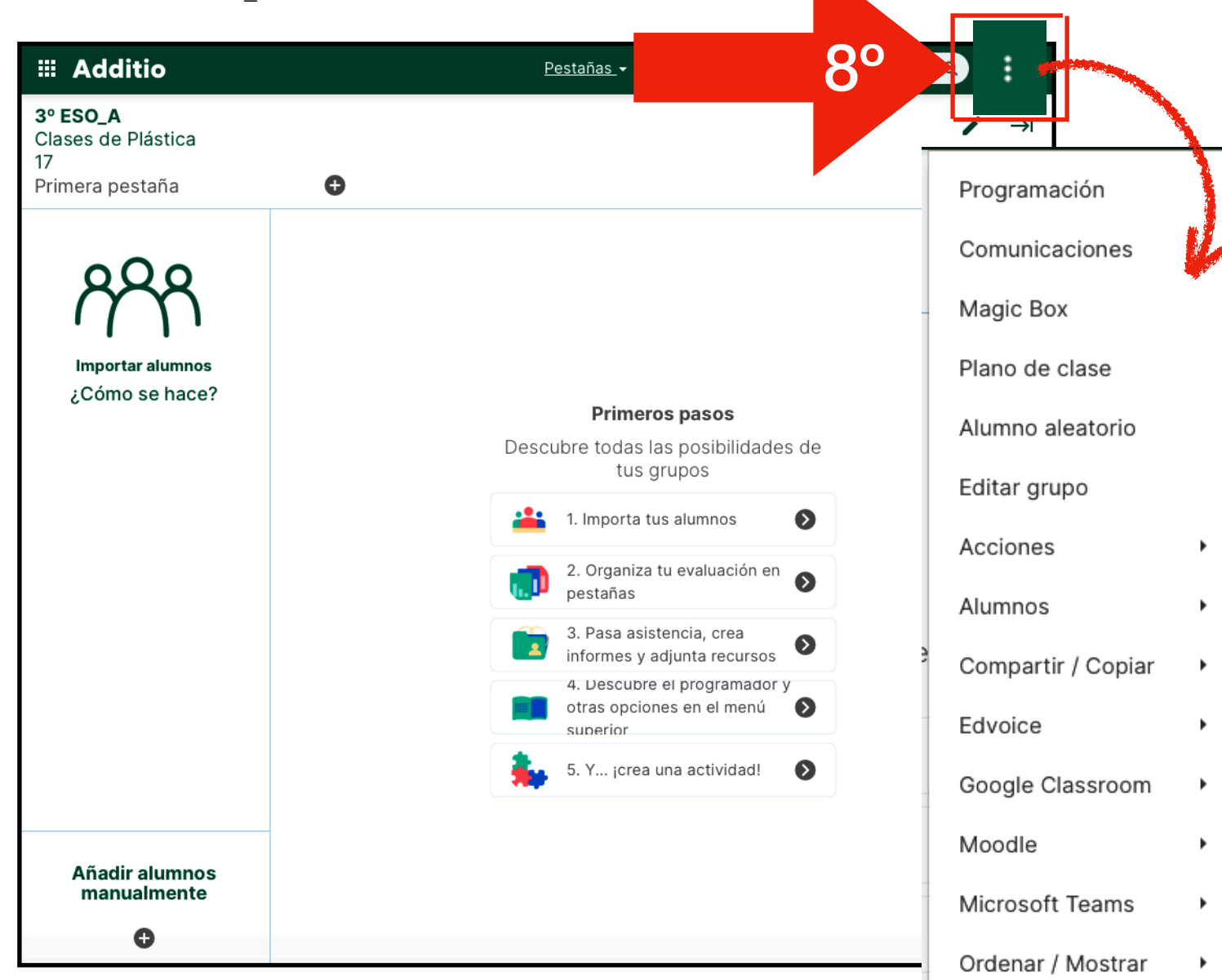

Picando en "Tres puntos" se abrirá el desplegable donde encontrarás todas y cada una de las funcionalidades que permite la plataforma Adittio.

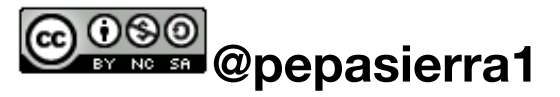

|                                                                                           |   | -                                                                                                    |                | and the second second se |                                        |                                                                                                    |
|-------------------------------------------------------------------------------------------|---|----------------------------------------------------------------------------------------------------|----------------|----------------------------------------------------------------------------------------------------|----------------------------------------|----------------------------------------------------------------------------------------------------|
| ## Additio         3° ESO_A         Clases de Plástica         17         Primera pestaña | • | <u>Pestañas</u> .+ Busc                                                                                                  | ar<br>9°       | <ul> <li>Q</li> <li>→</li> </ul>                                                                                                    | Pica<br>"lap<br>desple<br>config<br>qu | ndo en el símbolo<br>icero" se abrirá el<br>gable donde podrás<br>urar la pestaña en la<br>e te encuentras. |
| Importar alumnos<br>¿Cómo se hace?                                                        |   | <b>Editar pestaña</b><br>Título<br>Primera pestaña<br>Título del contenido<br>Primera pestaña<br>Alto de la primera fila | Pestana<br>110 | Eliminar Cancelar                                                                                                    | Guardar                                |                                                                                                    |
|                                                                                           | ? | Título de las columnas en vertica<br>Ocultar pestaña                                                                     | 1              |                                                                                                    |                                        |                                                                                                    |
| Añadir alumnos                                                                            |   | Columnas rápidas                                                                                                    |                |                                                                                                    |                                        |                                                                                                    |
| manualmente<br>•                                                                          |   |                                                                                                    | i. Im          | porta tus alumnos                                                                                                    |                                        |                                                                                                    |

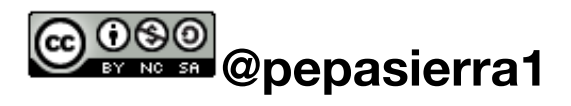